## MapDataCymru – Sut i lawrlwytho data LiDAR

LiDAR – Canfod ac Ystod Golau

- 1. Ewch i Hafan MapDataCymru.
- 2. Cliciwch ar y Syllwr Mapiau.

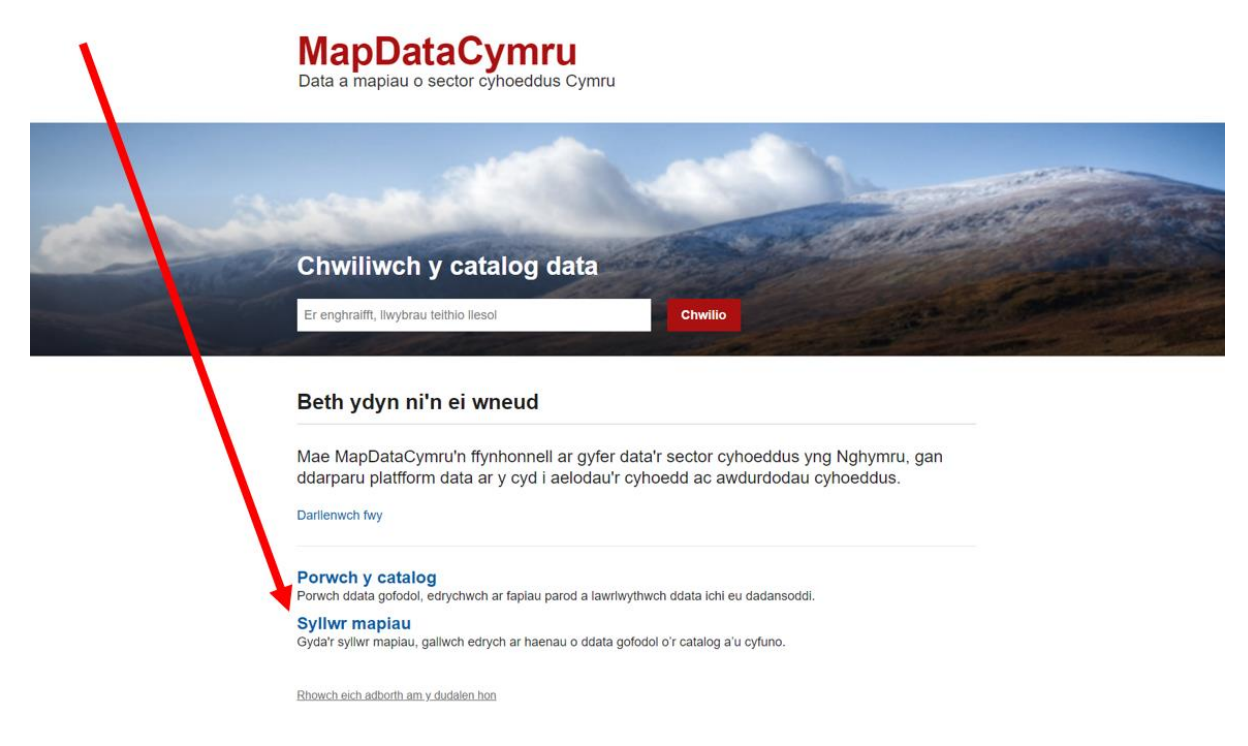

3. Chwiliwch neu chwyddo i mewn i'r lleoliad dan sylw

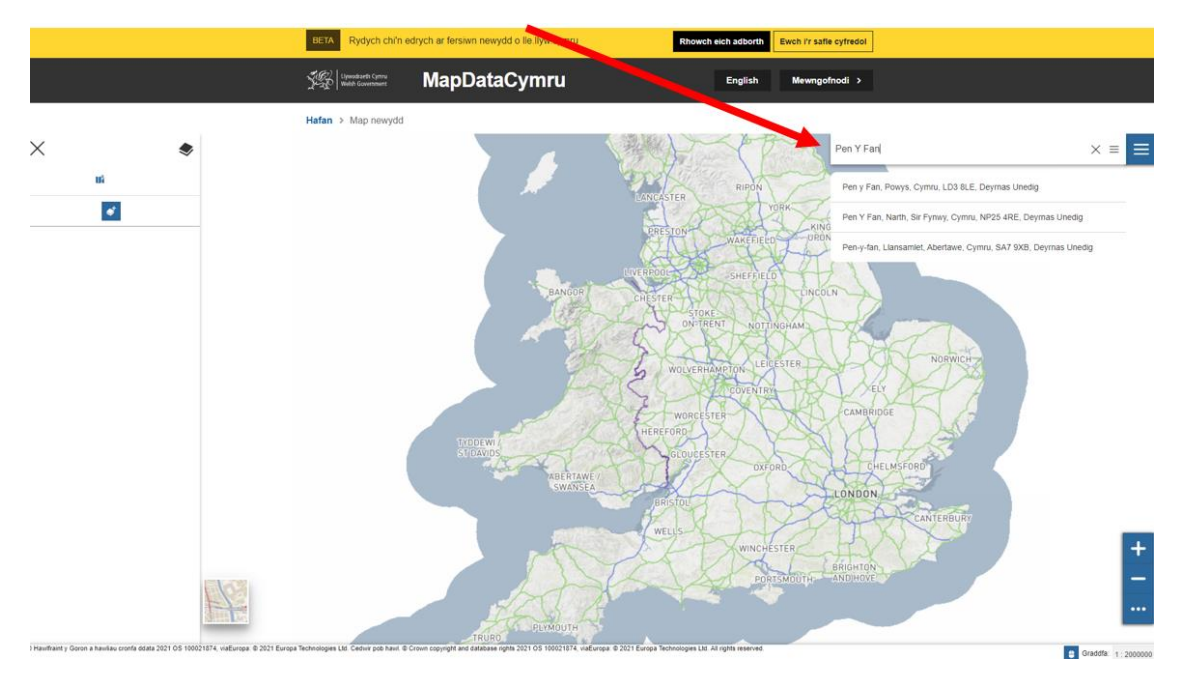

4. Cliciwch ar y ddewislen byrgyr.

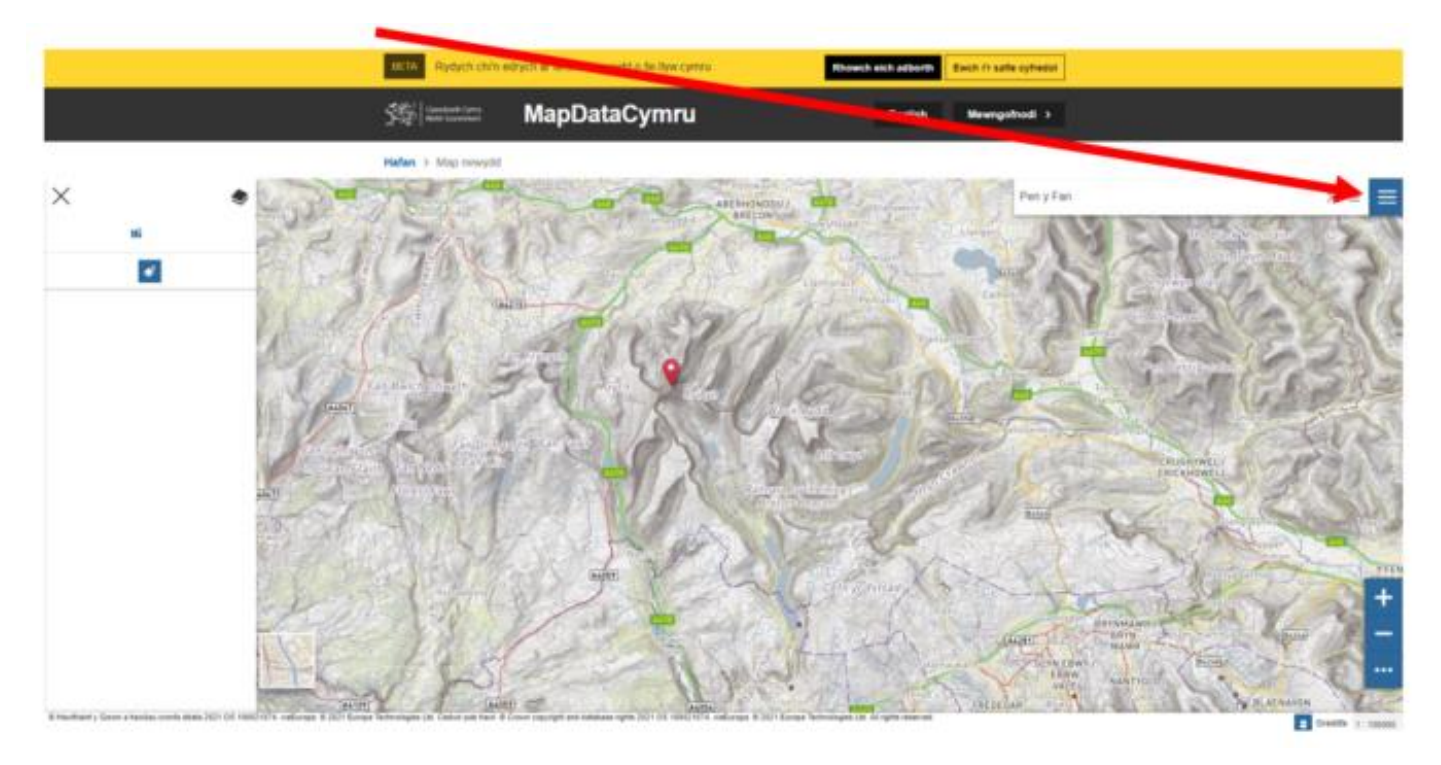

5. Dewiswch 'Catalog' o'r gwymplen.

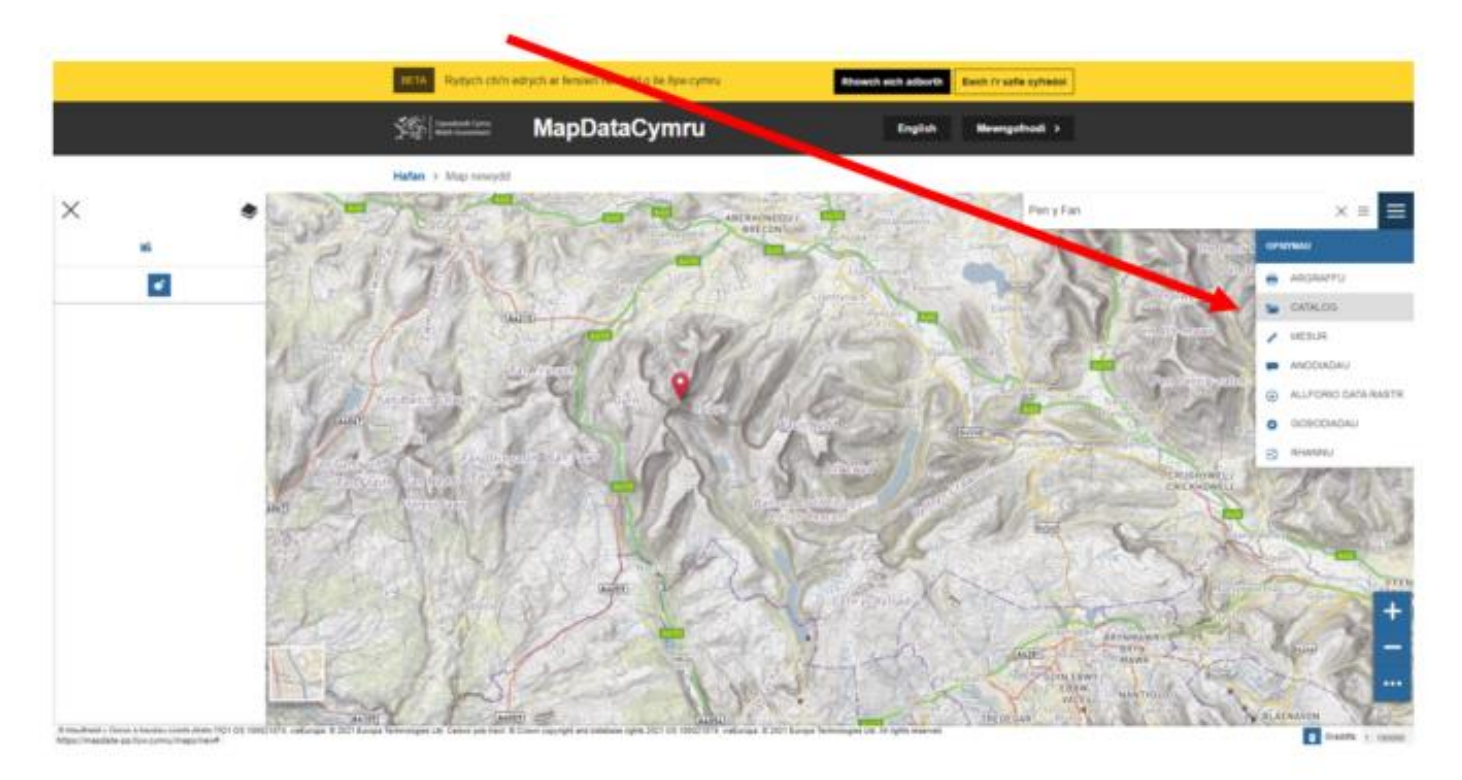

## 6. O gwymplen y catalog dewiswch 'Archif LiDAR Llywodraeth Cymru'

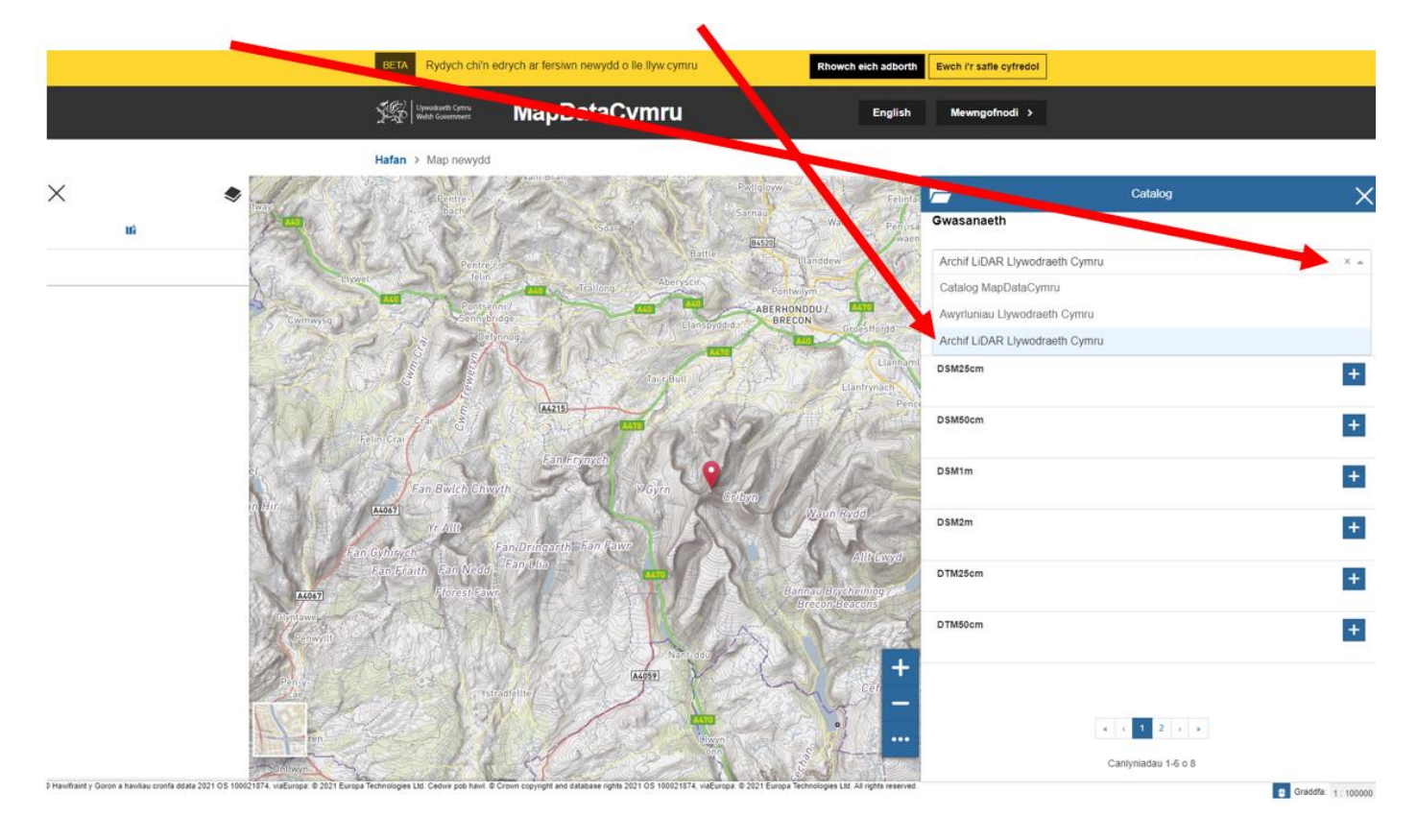

7. I gadarnhau bod data LiDAR ar gael am yr arwynebedd a ddewiswyd, ychwanegwch y model gweddlun rastr gofynnol a'r haen eglurdeb i'r map.

- DSM = model arwyneb digidol data uchder "daear foel" yn ogystal â nodweddion naturiol ac artiffisial
- DTM = model tir digidol data uchder "daear foel"

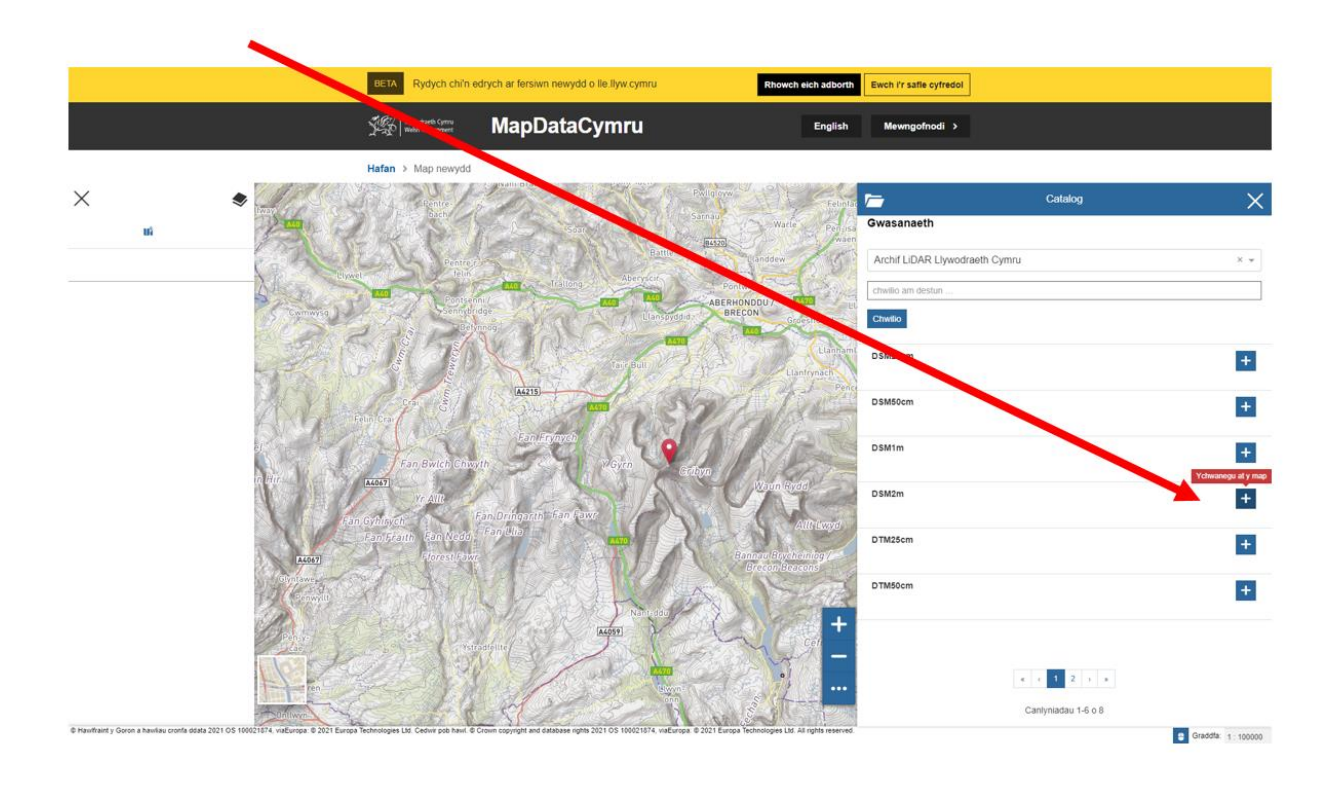

Os oes data LiDAR ar gael ar gyfer yr arwynebedd a ddewisiwyd fe welwch haen liw lled-dryloyw gyda'r lliwiau'n nodi'r uchder. Gallai hyn gymryd ychydig eiliadau i ymddangos.

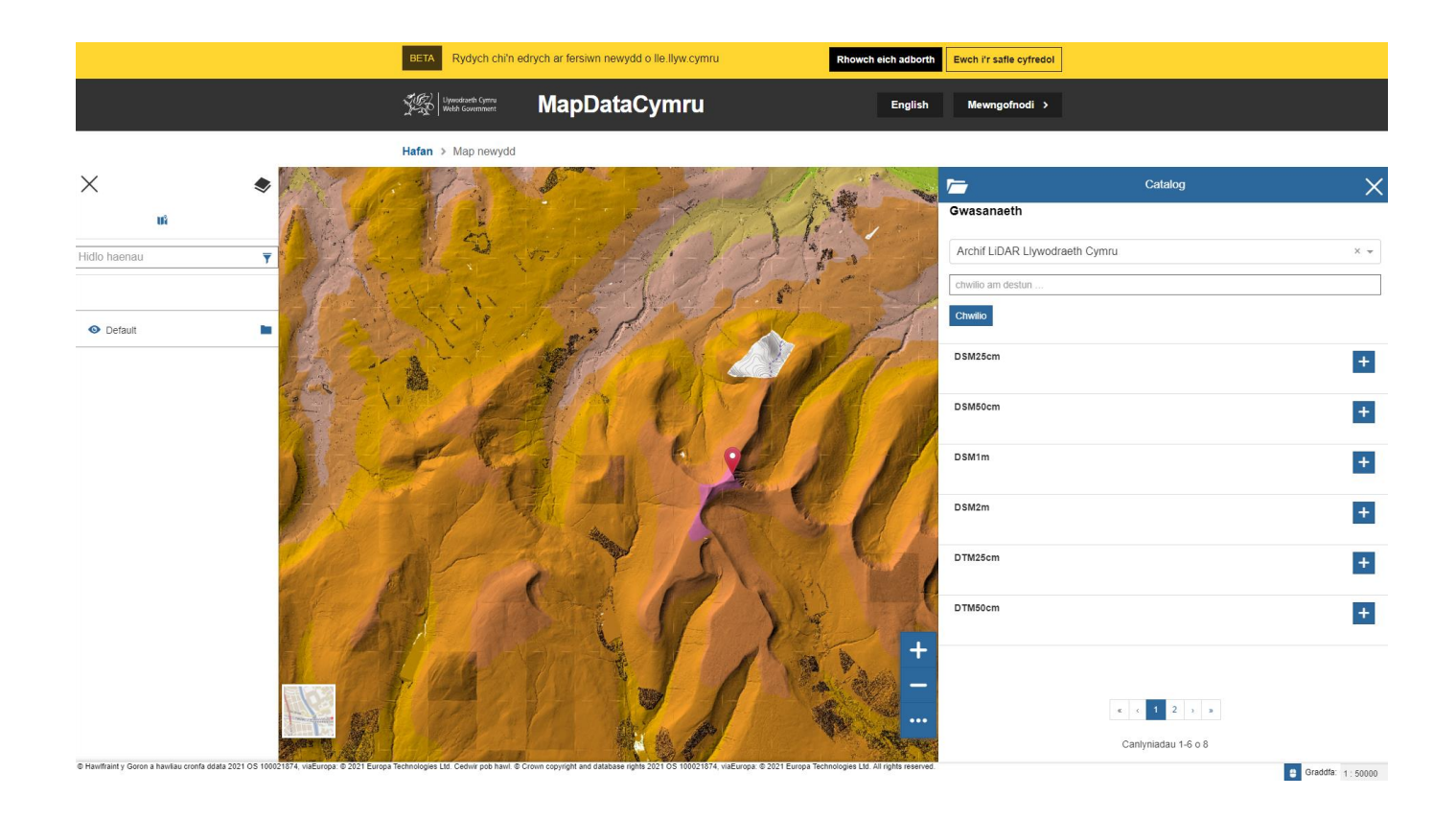

8. Caewch y ffenestr 'Catalog' a chlicio ar y ddewislen byrgyr eto. Dewiswch 'Allforio Data Rastr'.

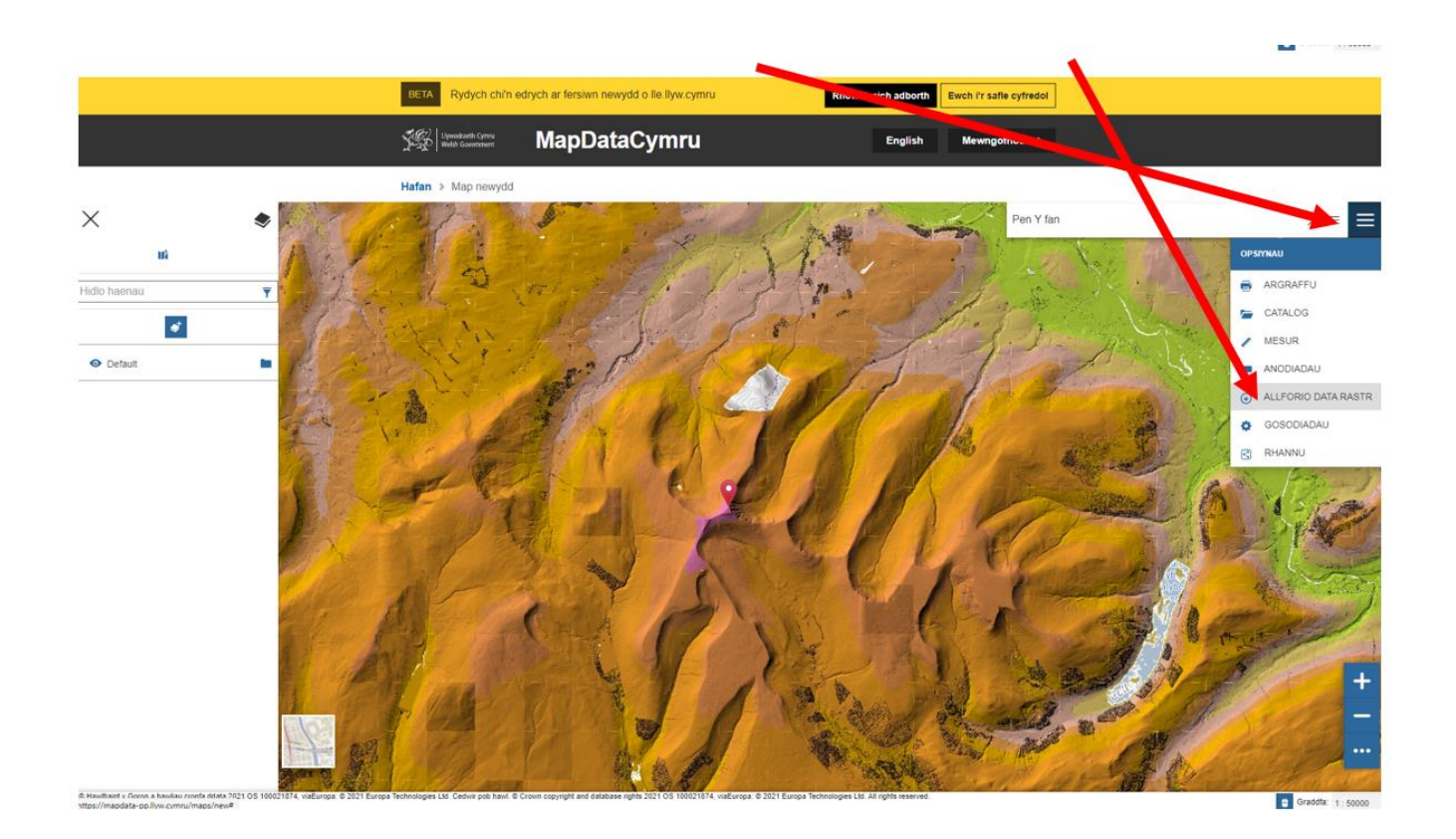

9. Cliciwch ar yr eicon chwilio yn y ffenestr 'Allforio data rastr'.

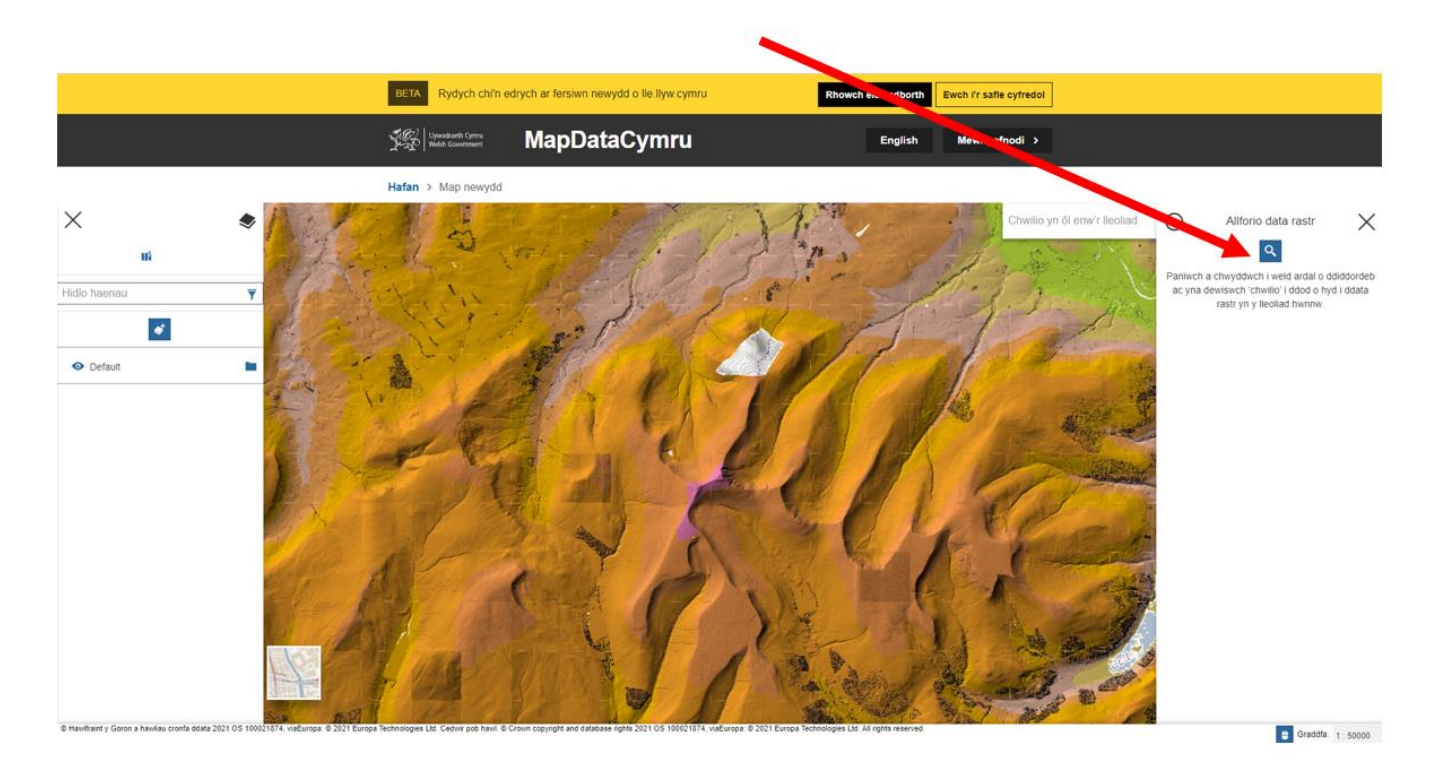

## 10. Addasu hidlyddion os oes angen.

- Math = DSM neu DTM
- Eglurdeb = pa mor fanwl yw'r data, po fwyaf manwl yw golyga mwy o ddata a lawrlwytho mwy, arafach
- Maint y Grid = 10km<sup>2</sup> (lawrlwytho llai, cyflymach) neu bloc 100km<sup>2</sup> (lawrlwytho mwy, arafach)
- Fformat = JPG (ffeil delwedd deuaidd cywasgedig) neu ASC (fformat amffinydd testun)

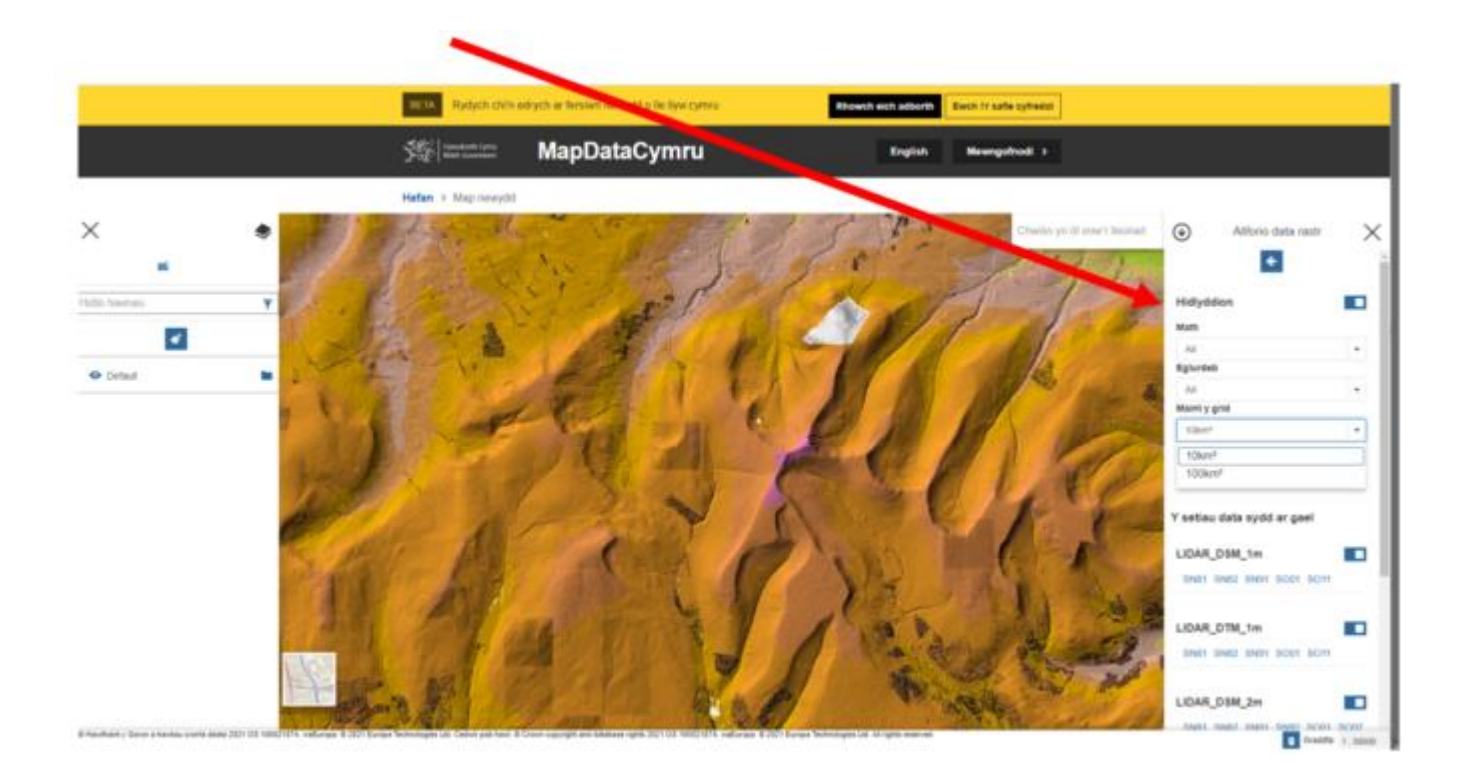

11. Cliciwch ar y cyfeirnod <u>Grid Cenedlaethol Arolwg Ordans</u> gofynnol o dan y model uchder rastr ac eglurder gofynnol.

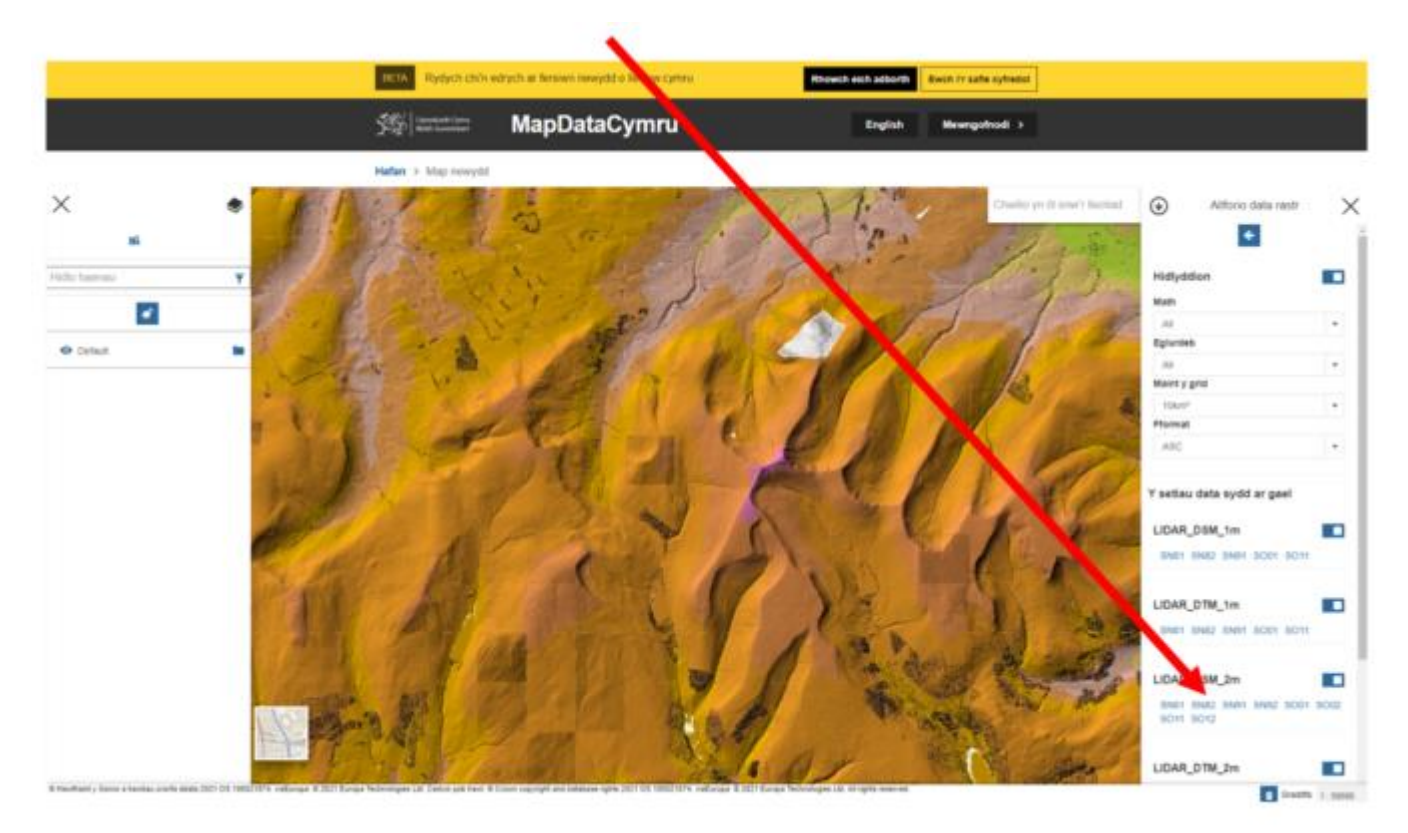

12. Bydd y set data LiDAR a ddewisiwyd bellach ar gael i'w lawrlwytho yn eich ffolder Lawrlwythiadau. Bydd hyn yn cymryd amser, gan ddibynnu ar faint y data rydych wedi ei ddewis.

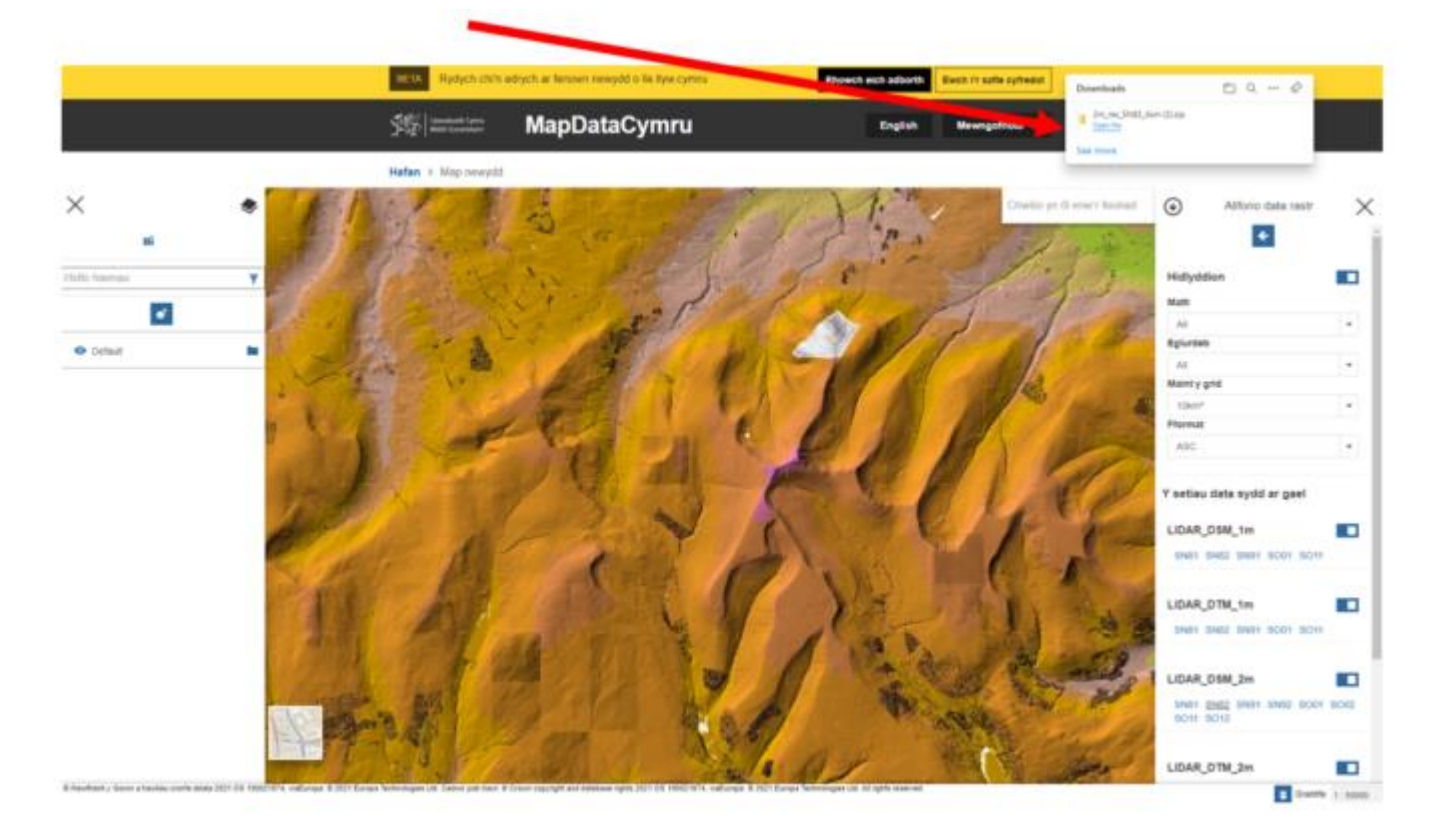